Sterbefallanzeige Vorerfassung – Portal der Stadt Kassel für Bestattungsunternehmen Kassel documenta Stadt

Stadt Kassel - Standesamt -Bearbeiter: Frank Hofmann Stand: 6. Februar 2023

<u>1. Portal aufrufen</u>

Der Aufruflink wird für jedes Bestattungsinstitut individuell erstellt und enthält die Debitoren-Nummer, unter der Ihr Unternehmen bei der Stadt Kassel geführt wird und auf die der Rechnungsbetrag gebucht wird. Bitte verwenden Sie daher <u>nur</u> den Link, der Ihnen vom Standesamt zur Verfügung gestellt wird. Wenn Sie bisher noch nicht an diesem Verfahren teilnehmen, fordern Sie bitte zunächst einen Aufruflink unter der E-Mail-Adresse <u>standesamt@kassel.de</u> an.

### 2. Antragstellerdaten eingeben

Die mit Stern\* gekennzeichneten Felder sind Pflichtfelder.

| Sterbefallan                     | eige Vorer      | fassung    |                           |                   |
|----------------------------------|-----------------|------------|---------------------------|-------------------|
| Otorborananz                     |                 | lassung    |                           |                   |
| 1 Antragstellerdaten             |                 |            |                           |                   |
|                                  |                 |            |                           |                   |
| Daten des an                     | tragstellend    | en Unterne | ehmens                    |                   |
|                                  | -               |            |                           |                   |
| Mit * gekennzeichnete Felder sin | d Pflichtfelder |            |                           |                   |
| Bestattungsinstitut ABC          |                 |            | Herr Mustermann           |                   |
| Durit Hards                      |                 | o*         |                           |                   |
| 34117                            |                 | Kassel     |                           |                   |
|                                  |                 |            |                           |                   |
| Mustergasse                      |                 |            | 8                         | Hausnummernzusatz |
|                                  |                 |            |                           |                   |
| standesamt@kassel.de             |                 |            | E-Mail-Adresse bestätigen |                   |
|                                  |                 |            |                           |                   |
| Telefonnummer<br>123456          |                 |            |                           |                   |
|                                  |                 |            |                           |                   |

Ihre Daten geben Sie in der Regel nur bei der ersten Antragstellung ein. Ihre Angaben werden in einem Cookie auf Ihrem Rechner gespeichert. Wenn Sie Ihre Cookies löschen oder einen anderen Rechner verwenden, ist eine erneute Eingabe der Daten erforderlich.

Nach Eingabe der Daten klicken Sie auf [WEITER]

# 3. Antragsdaten eingeben

| Sterbefallanzeige Vorerfassung                                                                                  |   |
|----------------------------------------------------------------------------------------------------|---|
| Antragstellerdaten     2 Antragsdaten                                                                           |   |
|                                                                                                    |   |
| Antragsdaten                                                                                                    |   |
|                                                                                                    |   |
| Mit * gekennzeichnete Felder sind Pflichtfelder                                                                 |   |
| Daten zum Sterbefall                                                                                            |   |
| _ Referenzkennung*                                                                                              |   |
|                                                                                                    |   |
| ,- Name des Verstorbenen*                                                                                       |   |
| Mustermann, Mario                                                                                               |   |
|                                                                                                    |   |
| Art der Bestattung*                                                                                             |   |
| Erdbestattung O Heuerbestattung                                                                                 |   |
| Wo soll die Bestattung stattfinden?*                                                                            |   |
| Kassel                                                                                                    | ] |
| 16 de Francisco de Constante de Constante de Constante de Constante de Constante de Constante de Constante de C |   |
| Vorlaufige Descheimigung                                                                                        | 4 |
| Falls Sie einen vorläufige Bescheinigung benötigen, wählen Sie bitte in diesem Feld "Ja", sonst "Nein"          |   |
| CKostenpflichtige Urkunden                                                                                      |   |
| 2                                                                                                    |   |
|                                                                                                    |   |
| C Kostentreie Urkunden                                                                                          |   |
|                                                                                                    |   |
| - Leichenpass*                                                                                                  |   |
| Nein                                                                                                    | 4 |
| Falls Sie einen Leichenpass benötigen, wählen Sie bitte in diesem Feld "Ja", sonst "Nein".                      |   |

Als Referenzkennung geben Sie bitte ein Kennzeichen Ihrer Wahl ein. Nutzen Sie bitte aus Gründen des Datenschutzes dabei NICHT den Namen der/des Verstorbenen, da wir die Referenzkennung zur E-Mail-Kommunikation mit Ihnen nutzen.

| ſ | Bemerkungen zum Antrag |
|---|------------------------|
|   | Kommentar              |
|   |                        |
| l |                        |

Hier können Sie uns noch weitere Informationen zu Ihrem Antrag geben.

Sterbefallanzeige Vorerfassung – Portal der Stadt Kassel für Bestattungsunternehmen Kassel documenta Stadt

| Mit * gekennzeichnete Felder sind Pflichtfelder                                                                       |
|----------------------------------------------------------------------------------------------------|
|                                                                                                    |
| Aniagen                                                                                                    |
| · · · · · · · · · · · · · · · · · · ·                                                                                 |
| Sterberallanzeige (erforderlich)                                                                                      |
| Directory Ole New York Development in New York                                                                        |
| Bitte Jacen Sie nier die Sterberalianzeige noon.                                                                      |
| Dateiformate pdf, png, jpg, tif. Dateigröße max. 15 MB.                                                               |
| Bitte Dateien hier ner 'Dran & Dron' ablenen oder den Button 'Honbladen' nutzen                                       |
| Fs werden maximal 10 Dateien unterstützt                                                                              |
| Dateiformate odf. png. ipg. ipg. tif. Dateigröße max. 15 MB.                                                          |
|                                                                                                    |
| 1 HOCHLADEN                                                                                                    |
| live Dataion                                                                                                    |
|                                                                                                    |
|                                                                                                    |
| UrkundlicherTeil                                                                                                    |
| Bitta ladas Sis kias dia Bersanastandeurkunden (Cabuta Hainta Stachaudeurken) santa audi Sakaidunasudai kask          |
| bitte laden sie nier die Fersonenstandsurkunden (Geburts, Heiräts, Sterbeurkunden) Sowie evit. Scheidungsurteil noon. |
| Dateiformate pdf, png. jpg. tif. Dateigröße max. 15 MB.                                                               |
| Bitte Dateien hier ner 'Dran & Dron' ablenen oder den Button 'Hochladen' nutzen                                       |
| Fs werden maximal 10 Dateien unterstützt                                                                              |
| Dateiformate off ong ing ing ing tif Dateigröße max 15 MB                                                             |
|                                                                                                    |
| 1 HOCHLADEN                                                                                                    |
| Inre Dateien                                                                                                    |
|                                                                                                    |
|                                                                                                    |
| Nachweis Wohnort                                                                                                    |
|                                                                                                    |
| Bitte laden Sie hier den Nachweis über den Wohnort des/der Verstorbenen hoch.                                         |
| Dateiformate pdf, png. jpg, tjf. Dateigröße max. 15 MB.                                                               |
| Ditte Debalan bian ana l'Anna & Deval ablance a dan dan Dittera l'Ita bianana                                         |
| bitte Dateien nier per Drag & Urog ablegen oder over Button Hochiaden nutzen.                                         |
| Es werden makumar to Dateren unterstutzt.                                                                             |
| cateriorinate pol, prig. jpg. jpeg. ur. catergroupe max. ro mo.                                                       |
| ★ HOCHLADEN                                                                                                    |
| Inter Detection                                                                                                    |
| inte Dateren                                                                                                    |
|                                                                                                    |
| Nachweis Tod                                                                                                    |
|                                                                                                    |
| Bitte laden Sie hier den Nachweis über den Tod hoch.                                                                  |
| Dateiformate pdf, png, jpg, tif. Dateigröße max. 15 MB.                                                               |
| Niko Dubila bisana Pere A Dubila bisana ada dan D dua Yanabida bishara                                                |
| bitte Dateien nier per Drag a Urog ablegen oder den Button Hochaden nutzen.                                           |
| Es werden maxima to Dateren untersuizz.                                                                               |
| Ostenormate poi, prig. pyg. geg, or. ostengiode max. to mo.                                                           |
| ★ HOCHLADEN                                                                                                    |
|                                                                                                    |
| ine baten                                                                                                    |
|                                                                                                    |
|                                                                                                    |
|                                                                                                    |
|                                                                                                    |

Wir benötigen von Ihnen einige Anlagen. Laden Sie diese bitte hier hoch. Sie können dazu die [HOCHLADEN]-Schaltfläche nutzen oder die Dateien per Drag & Drop übertragen. Wir akzeptieren Dateien in den Formaten pdf, png, jpg, jpeg und tif bis zu einer Dateigröße von 15 MB.

Die Sterbefallanzeige ist verpflichtend, die weiteren Anlagen können im Bedarfsfall nachgereicht werden.

Sie bekommen angezeigt, ob die Aktion erfolgreich war:

| 0 | Die Datei wurde erfolgreich hochgeladenPassbild.jpg |
|---|-----------------------------------------------------|
|   |                                                     |

### Auch die Datei wird Ihnen angezeigt:

| Inre Datelen |                            |  |
|--------------|----------------------------|--|
|              | Dateiname*<br>Testdokument |  |
|              |                            |  |
|              |                            |  |

Über die Funktion Löschen können Sie versehentlich hochgeladene Dateien wieder entfernen.

# 4. Zusammenfassung Ihrer Angaben

| terbefallanzeige Vorerfassung                                                                                                    |                                                                                  |
|----------------------------------------------------------------------------------------------------|----------------------------------------------------------------------------------|
| Antragstellerdaten                                                                                                    | 3 Zusammenfassung                                                                |
| usammenfassung                                                                                                    |                                                                                  |
| e pruien sie inte vogaben.                                                                                                    |                                                                                  |
| <ul> <li>Daten des antragstellenden Unternehmens</li> </ul>                                                                                                    |                                                                                  |
| Name<br>Anschrift                                                                                                    | Herr Mustermann Bestattungeinstitut ABC<br>Mustergasse 8                         |
| Telefannummer<br>E-Mail-Adresse                                                                                                    | 123456<br>standesamt@kassel.de                                                   |
| Antragsdaten  Daten zum Sterbefall  Referenzkennung Name des Verstorbenen Art der Bestattung Wo soll die Bestattung stattfinden? Vorläufige Bescheinigung Kostenpfichtige Urkunden Kostenfreie Urkunden Leichenpass | abc123<br>Mustermann, Mario<br>Erdbestattung<br>Kassel<br>Nein<br>2<br>3<br>Nein |
| Anlagen<br>Sterbefallarizeige<br>1.)Sterbefallarizeige-Testdokument                                                                                                    |                                                                                  |
|                                                                                                    |                                                                                  |
| Klick auf 'Absenden' wird Ihr Antrag versendet.                                                                                                    | ABSENDEN                                                                         |

Prüfen Sie bitte nochmal Ihre Angaben und senden Sie Ihren Antrag dann über [Absenden] an uns. Sollten Sie feststellen, dass Sie versehentlich einen fehlerhaften Eintrag vorgenommen haben, können Sie dies über [ZURÜCK] korrigieren.

# 5. Abschluss

| Sterbefallanzeige Vorerfassung                                        |                                              |                 |                 |  |
|-----------------------------------------------------------------------|----------------------------------------------|-----------------|-----------------|--|
|                                                                       |                                              |                 |                 |  |
| Antragstellerdaten                                                    | Antragedaten 3                               | Zucammenfaccung | (4) Vielen Dank |  |
|                                                                       |                                              |                 |                 |  |
| Abschluss                                                             | hres Antrages                                |                 |                 |  |
| Vielen Dank, Sie erhalten                                             | gleich eine Eingangsbestätigung per Mail.    |                 |                 |  |
|                                                                       | VORGANG NEU ST                               | TADTEN          |                 |  |
|                                                                       | TORONIO REO OF                               |                 |                 |  |
| <u>Sie erhalten vo</u>                                                | <u>n uns eine Eingangsbestätigung per Ma</u> | ail             |                 |  |
|                                                                       |                                              |                 | _               |  |
| Absender:                                                             | urkundenstelle@kassel.de                     |                 |                 |  |
| Datum:                                                                | Mon, 6 Feb 2023 11:05:51 +0100 (CET)         |                 |                 |  |
| Betreff: Eingangsbestätigung Ihres Antrags (Vorgangsnummer: 23.24152, |                                              |                 |                 |  |
| Referenzkennun                                                        | g: abc123)                                   |                 |                 |  |
|                                                                       |                                              |                 |                 |  |
| Guten Tag,                                                            |                                              |                 |                 |  |

vielen Dank für die Nutzung unseres Online-Services. Ihre Angaben sind unter der Vorgangsnummer 23.24152 am 06.02.2023 eingegangen.

Freundliche Grüße

Stadt Kassel Online-Service 34112 Kassel Tel.: <u>0561 115</u> E-Mail: <u>servicecenter@kassel.de</u>

Diese E-Mail wurde automatisch erstellt.

Für eine E-Mail-Kommunikation mit uns nutzen Sie bitte aus Datenschutzgründen nur Ihre Referenzkennung und unser Vorgangsnummer.

## 7. Wie geht es weiter?

Das Standesamt fordert ggfs. bei Ihnen noch weitere Unterlagen an.

Nachdem der Sterbefall von uns beurkundet wurde, erhalten Sie eine E-Mail von uns. In dieser E-Mail ist ein Link zu finden über den Sie die Sterbeurkunde einmalig abrufen können. Dort sind eine Kennung (die Vorgangsnummer) und ein Passwort einzutragen.

## 8. Bei Fragen

Wenn Sie Fragen haben, wenden Sie sich gerne per E-Mail unter der Adresse <u>standesamt@kassel.de</u> an uns.

Wenn es dabei um konkrete Vorgänge (Personen) geht, nutzen Sie aus Gründen des Datenschutzes bitte ausschließlich unser Vorgangsnummer und Ihre Referenzkennung in der E-Mail.

Vielen Dank

Ihr Standesamt Kassel